## Guía para revisión de resultados Y Formalización de ingreso al SNI

- 1. **Ingresar al sistema.** usar la liga de CVU que aparece en la sección "Lo mas relevante" dentro de la pagina electrónica de CONACYT, enseguida introducir su clave y contraseña
- 2. Acceder la pagina de resultados. desde la opción "-Resultados de Convocatoria" que esta dentro de la viñeta SNI del menú principal de la aplicación
- 3. Imprimir oficio razonado. usar la liga "Imprimir Oficio" en la pagina de Resultado de Convocatoria

Si obtuvo un resultado aprobatorio siga también estos pasos, a partir de las fechas especificadas en "Avisos Importantes":

- 4. **Registre su Firma Electrónica**, *esta le será útil para cualquier iniciativa del Consejo*
- 5. Imprimir Nombramiento. *usar la liga así descrita en la página de Resultados de la Convocatoria*.
- 6. Firme electrónicamente su convenio. Usar la liga "Firma de convenio" que aparece en la pagina de Resultados de la convocatoria", usar su palabra para firmar que usted capturo durante el registro de Firma Electrónica.
- 7. **Imprimir convenio firmado** usar las opciones de impresión del navegador de su preferencia. Este documento únicamente es un sustento personal <u>no es necesario enviarlo al S.N.I.</u>

Si tiene alguna inconformidad con el resultado obtenido puede registrar su solicitud de revisión usando la liga de "–Reconsideraciones" del menú principal de la aplicación, en ella documentará el motivo de su inconformidad, posteriormente recibirá acuse vía correo electrónico.